1. Click the Tools icon in the upper-right corner of Internet Explorer. (The icon looks like a gear.)

| Producta Examinary Substatia Substatia Company Buy                                                             |               |
|----------------------------------------------------------------------------------------------------|---------------|
| Construction in the second second second second second second second second second second second second second |               |
|                                                                                                    | Adobe Privacy |

2. In the pop-up menu that appears, click Manage Add-ons.

|                 | Same and second      |                    | - and the second | and the second | 1 2010 | Print         |       |
|-----------------|----------------------|--------------------|------------------|----------------|--------|---------------|-------|
| Products        | Business solutions   | Support & Learning | Download         | Company        | Buy    | File          |       |
| later -         |                      |                    | с                | · · · · · ·    |        | Zoom (100%)   |       |
|                 |                      |                    |                  |                |        | Safety        |       |
| ome / Downloads | Adobe Flash Player / |                    |                  |                |        | Vie touslands | Chief |

Choose Manage Add-ons from Tools menu.

3. In the dialog box that appears, select Toolbars and Extensions.

| Add-on Types                                        | Nar | me                                                             |                                        | Publisher                                                                  | Status                           |   |
|-----------------------------------------------------|-----|----------------------------------------------------------------|----------------------------------------|----------------------------------------------------------------------------|----------------------------------|---|
| Search Providers                                    |     | lobe Systems Incorp<br>Shockwave Flash Ob                      | oject                                  | Adobe Systems Incorpor                                                     | Disabled                         |   |
| Accelerators Tracking Protection Show:              | 40  | Adobe Acrobat Crea<br>Adobe Acrobat Crea<br>Adobe Acrobat Crea | te PDF Too<br>te PDF Too<br>te PDF Too | Adobe Systems, Incorpo<br>Adobe Systems, Incorpo<br>Adobe Systems, Incorpo | Disabled<br>Disabled<br>Disabled |   |
| Currently loaded add-ons                            | - M | cAfee Inc.                                                     |                                        |                                                                            |                                  | ۲ |
| scriptproxy<br>McAfee, Inc.                         |     |                                                                |                                        |                                                                            |                                  |   |
| Version: 15.0.0.0<br>File date:<br>More information |     | Type:<br>Search f                                              | Browser<br>or this add-or              | Helper Object<br>n via default search provider                             |                                  |   |

Select Tools and Extensions as the Add-on Types from Manage Add-ons dialog box.

4. In the list of All Add-ons, look for Microsoft Windows Third Party Application Component: "Shockwave Flash Object" (another name for Flash Player).

In the Status column, check to see whether Shockwave Flash Object is Disabled. If it is disabled, click the row for Shockwave Flash Object to highlight it.

| Manage Add-ons                                                 |                               |                                    |                 |                 |           |              | ×        |
|----------------------------------------------------------------|-------------------------------|------------------------------------|-----------------|-----------------|-----------|--------------|----------|
| View and manage your Internet Explo                            | rer add-ons                   |                                    |                 |                 |           |              |          |
|                                                                |                               |                                    | <b>a</b>        |                 | 1 12      | <b>N</b> 1 1 |          |
| Add-on Types                                                   | Name<br>Windows Media Player  | Publisher<br>Microsoft Corporation | Status          | Architecture    | Load time | Navigation   |          |
| Stress and Extensions                                          | LyncForwarder Class           | Microsoft Corporation              | Enabled         | 32-bit and      |           |              |          |
| Search Providers                                               | UCOfficeIntegration Class     | Microsoft Corporation              | Enabled         | 64-bit          |           |              |          |
| Accelerators                                                   | Microsoft Silverlight         | Microsoft Corporation              | Enabled         | 32-bit and      |           |              |          |
| Tracking Protection                                            | NameCtrl Class                | Microsoft Corporation              | Enabled         | 32-bit and      |           |              |          |
| •                                                              | Scripting.Dictionary          | Microsoft Corporation              | Enabled         | 32-bit and      |           |              |          |
|                                                                | Microsoft Windows             |                                    |                 |                 |           |              |          |
|                                                                | XML DOM Document 6.0          | Microsoft Windows                  | Enabled         | 32-bit and      |           |              |          |
|                                                                | Microsoft Windows Third Party | Application Component              |                 |                 |           |              |          |
|                                                                | Shockwave Flash Object        | Microsoft Windows Thir             | Disabled        | 32-bit and      |           |              |          |
|                                                                | Not Available                 |                                    |                 |                 |           |              |          |
| Show:                                                          | OneNote Linked Notes          | Not Available                      | Enabled         | 32-bit and      |           |              |          |
| All add-ons                                                    | LastPass                      | Not Available                      | Disabled        | 32-bit and      |           |              |          |
|                                                                | Send to OneNote               | Not Available                      | Fnabled         | 32-bit and      |           |              | ~        |
| Shockwave Flash Object<br>Microsoft Windows Third Party Applic | ation Component               |                                    |                 |                 |           |              |          |
| Version: 31.0.0.148                                            |                               | Type:                              | ActiveX Cor     | ntrol           |           |              |          |
| File date: Monday, Novem                                       | ber 5, 2018, 9:34 AM          | Search for this add                | -on via default | search provider |           |              |          |
| More information                                               |                               |                                    |                 |                 |           |              |          |
|                                                                |                               |                                    |                 |                 |           |              |          |
|                                                                |                               |                                    |                 |                 |           |              | $\frown$ |
|                                                                |                               |                                    |                 |                 |           |              | Enable   |
|                                                                |                               |                                    |                 |                 |           |              | LINDIC   |
| Find more toolbars and extensions                              | ions                          |                                    |                 |                 |           |              | Close    |
| cean more about toolbars and extens                            |                               |                                    |                 |                 |           |              |          |

Shockwave Flash Object as the Add-on Type. The Flash is in Disabled status.

## 5. In the lower-right corner of the Manage Add-ons dialog box, click Enable.

Click Enable in the lower-right corner.